# 

Before playing this game, read the Xbox 360<sup>™</sup> Instruction Manual and any peripheral manuals for important safety and health information. Keep all manuals for future reference. For replacement manuals, see www.xbox.com/support or call Xbox Customer Support (see inside of back cover).

# Important Health Warning About Playing Video Games

#### **Photosensitive Seizures**

A very small percentage of people may experience a seizure when exposed to certain visual images, including flashing lights or patterns that may appear in video games. Even people who have no history of seizures or epilepsy may have an undiagnosed condition that can cause these "photosensitive epileptic seizures" while watching video games.

These seizures may have a variety of symptoms, including lightheadedness, altered vision, eye or face twitching, jerking or shaking of arms or legs, disorientation, confusion, or momentary loss of awareness. Seizures may also cause loss of consciousness or convulsions that can lead to injury from falling down or striking nearby objects.

Immediately stop playing and consult a doctor if you experience any of these symptoms. Parents should watch for or ask their children about the above symptoms—children and teenagers are more likely than adults to experience these seizures. The risk of photosensitive epileptic seizures may be reduced by taking the following precautions:

- Sit farther from the television screen.
- Use a smaller television screen.
- Play in a well-lit room.
- Do not play when you are drowsy or fatigued.

If you or any of your relatives have a history of seizures or epilepsy, consult a doctor before playing

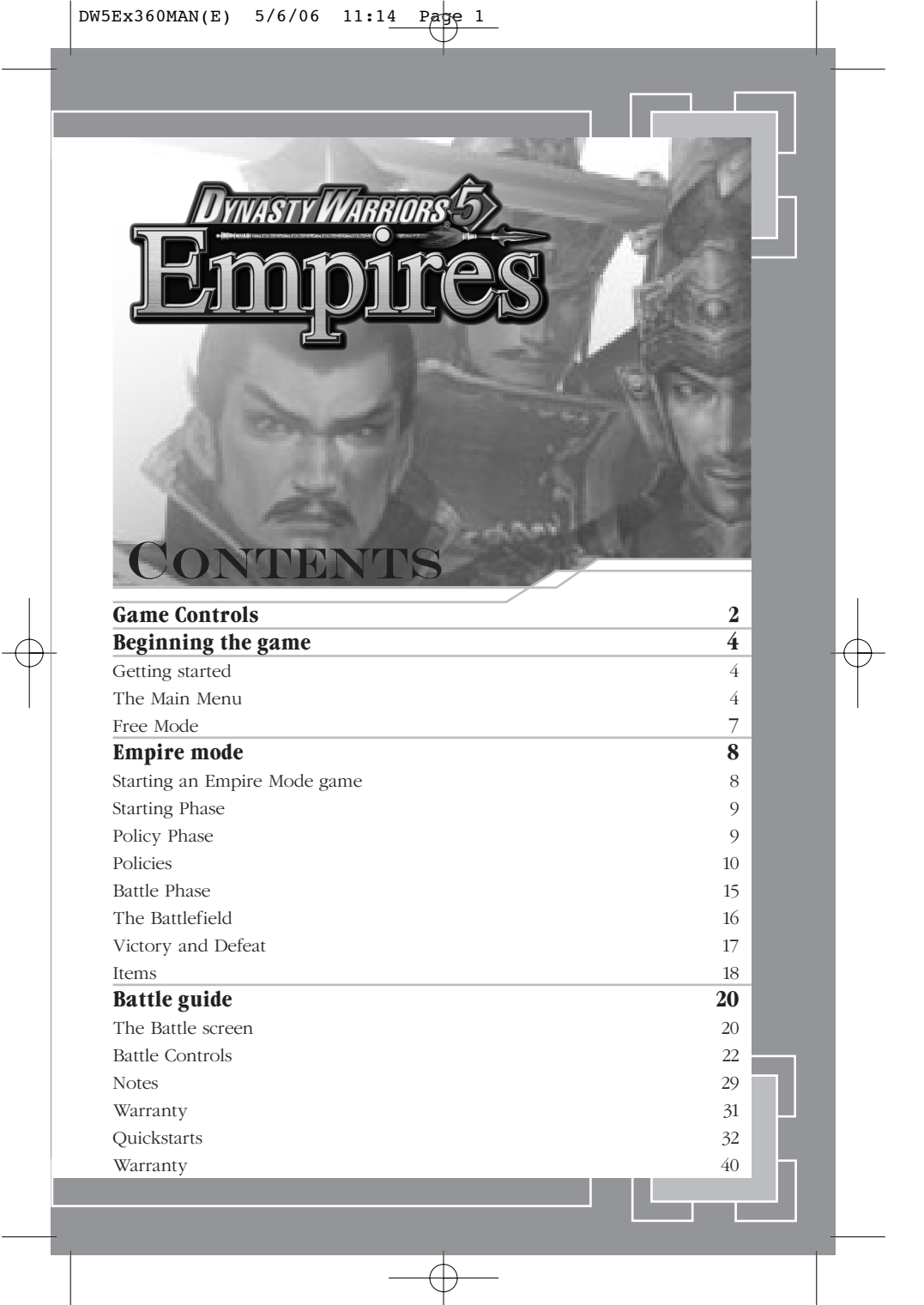

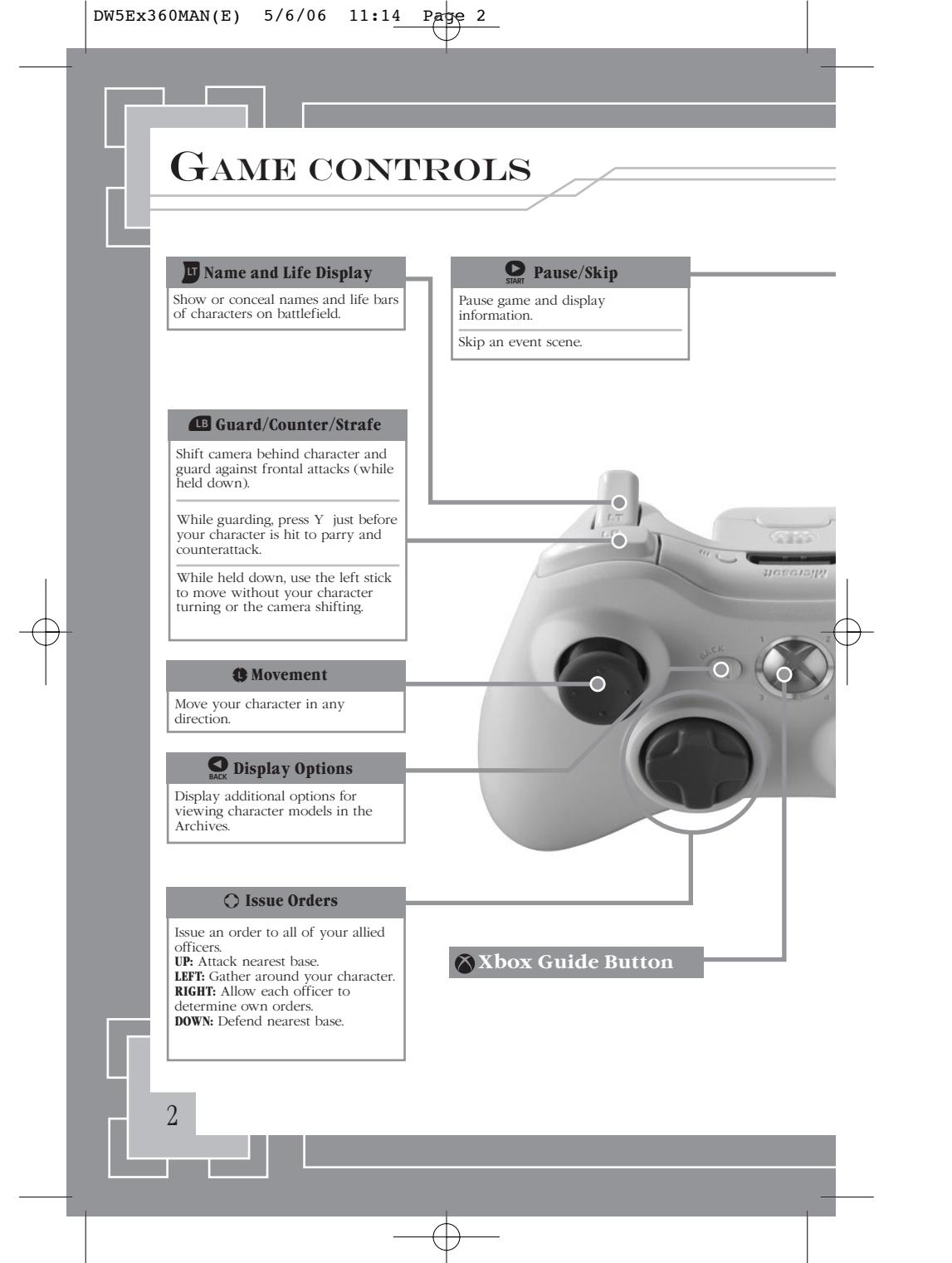

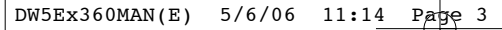

**RT** Toggle map

Switches between full battlefield

map and map of local area.

1

 $\bigcirc$ 

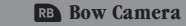

Switch to first-person view so character can aim with bow.

While using bow, press X to fire a normal arrow.

While using bow, press Y to fire a more powerful arrow that stuns foes. While using bow, press B to fire a volley of arrows (requires full Musou Gauge).

#### 🗙 Normal Attack

Swing weapon. Press consecutively to use a combo attack.

#### Y Charge Attack

Use your character's special attack. This attack can be used in combination with jumps or normal attacks.

Cancel a menu selection.

#### B Musou Attack

Press and hold to unleash your character's powerful Musou Attack (requires full Musou Gauge).

Otherwise, press and hold to charge your Musou Gauge.

#### A Jump/Mount

Jump.

Mount an adjacent horse or elephant.

Dismount when riding a horse or elephant.

3

#### Confirm a menu selection.

Use a Musou Token to enter Musou Rage state. Your Musou Gauge will fill and your attack power and speed will temporarily increase.

Musou Rage

## **BEGINNING THE GAME**

## Getting started

### BEGINNING THE GAME

Insert the Dynasty Warriors 5 Empires disc. Once the game has loaded, the opening movie will play. Press the START button during the movie or at the title screen to bring up the main menu.

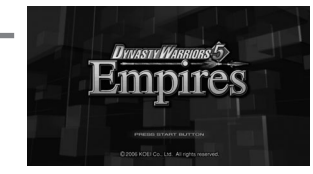

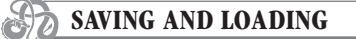

You may save your game at the Empire Mode "Policy" screen or by selecting "Interim Save" in the middle of an Empire Mode or Free Mode battle. You will also be given the chance to save at various points in the game. You may save your progress in one of three slots. Saving in a previously used save slot will overwrite the existing data.

To continue a saved game, select either Free Mode or Empire Mode and the "Load" option will appear if you have a saved game. Certain aspects of the game, such as Edit Mode characters and options settings, are automatically loaded whenever you play.

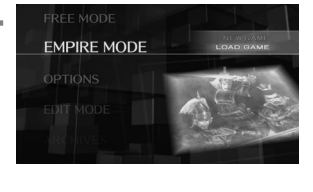

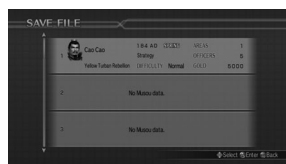

## The Main Menu

The Main Menu allows you to change your Options settings, begin a new game, and view information on the world of Dynasty Warriors.

#### Xbox Live

Play anyone and everyone, anytime, anywhere on Xbox Live®. Build your profile (your gamer card). Chat with your friends. Download content at Xbox Live Marketplace. Send and receive voice and video messages. Get connected and join the revolution.

#### Connecting

Before you can use Xbox Live, connect your Xbox console to a high-speed Internet connection and sign up to become an Xbox Live member. For more information about connecting, and to determine whether Xbox Live is available in your region, go to www.xbox.com/live.

#### FAMILY SETTINGS

These easy and flexible tools enable parents and caregivers to decide which games young game players can access based on the content rating. For more information, go to www.xbox.com/familysettings.

OPTIONS

DW5Ex360MAN(E) 5/6/06 11:14 Page 5

Change game settings.

| SETTINGS        | Determine auto-map display settings.                                                                         |  |
|-----------------|----------------------------------------------------------------------------------------------------|--|
| CONTROLS        | Toggle vibration settings and Bow Controls, and map functions to controller button to suit your preferences. |  |
| SOUND           | Change your sound output preferences and listen to game music.                                               |  |
| SCREEN ADJUST   | Change brightness settings.                                                                                  |  |
| SAVE/LOAD       | Save and load options settings.                                                                              |  |
| RESET ABILITIES | Return all officers to base abilities and experience levels.                                                 |  |

Be sucked into the game with the magic of Dolby®Digital®5.1

This game is presented in Dolby® Digital 5.1 surround sound. Connect your Microsoft Xbox 360 to a sound system with Dolby Digital technology using a digital optical cable. Connect the digital optical cable to the base of an Xbox 360 Component HD AV Cable, Xbox 360 VGA HD AV Cable, or Xbox 360 SVideo AV Cable. From the "System" blade of the Xbox Dashboard, choose "Console Settings", then select "Audio", then "Digital Output" and finally select "Dolby Digital 5.1" to experience the excitement of surround sound.

## EDIT MODE

Use the Edit Mode to create up to ten new officers and use in Free Mode or Empire Mode. Select a blank file to begin.

| NAME       | Enter a name of up to 10 characters.                                                                                                    |  |
|------------|----------------------------------------------------------------------------------------------------|--|
| GENDER     | Select Male or Female.                                                                                                    |  |
| FACE       | Select a face and hairstyle.                                                                                                    |  |
| BODY       | Move the height and weight sliders to determine your character's size.                                                                  |  |
| APPEARANCE | Select headgear and clothes for your character's Torso and Legs.<br>New appearance options will be unlocked as you play<br>Empire Mode. |  |
| MOTION     | Select your character's fighting style. This will determine which weapons are available to him or her.                                  |  |
| VOICE      | Select a voice (based on gender) that suits your hero.                                                                                  |  |

## **BEGINNING THE GAME**

### **ARCHIVES**

As you meet new characters and discover new items during the course of the game, they'll be added to the Archives menu. Check here to examine all of the game's character models, development art, CG movies and more!

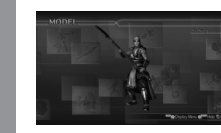

**OFFICERS** View the models and hear the voices of officers you've encountered in the game. Press BACK for more options.

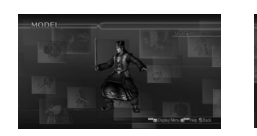

**TROOPS** 

ITEMS

Mode.

See images and

the items you've

descriptions for all of

developed in Empire

View the models of

up each officer's

for more options.

the grunts who make

battalion. Press BACK

**GALLERY** View artwork, CG event scenes, endings, and other movies that you've unlocked.

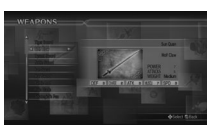

#### WEAPONS

See images and basic stats for all of the weapons in the game.

S

6

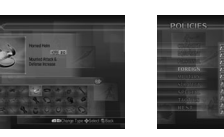

**POLICIES** See all of the policy cards you've unlocked in Empire Mode.

### DENCYCLOPEDIA

Need to brush up on 2nd and 3rd century Chinese military history? This is the place to learn about the Three Kingdoms period in which this game is set, and discover each officer's role in the history of the period.

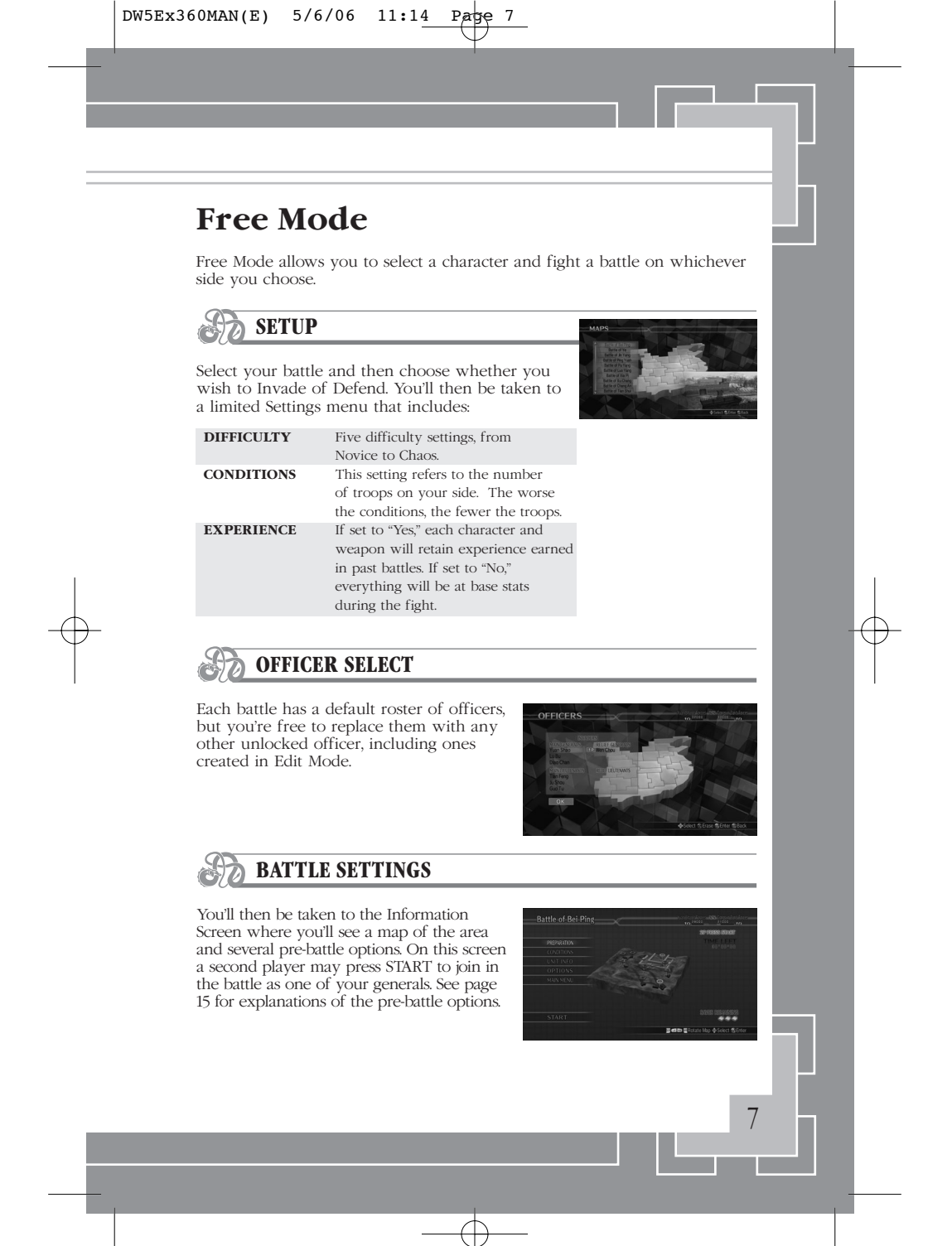

## **EMPIRE MODE**

In Empire Mode, your goal is to unify the 25 areas of China under a single general. Your force will grow as you invade enemy areas and make savvy political decisions.

## Starting an Empire Mode Game

## SELECT A SCENARIO

The game starts with two scenarios to choose from in Empire Mode. The first is based on actual historical events, while the second, "A Gathering of Heroes," is fictional and distributes forces at random throughout the kingdoms. Other scenarios can be unlocked through game play.

### FORCE SELECT

In the "Forces" screen of a historical scenario, select a colored area to play as that area's ruler. If you choose a neutral area (colored in white), you may choose your own ruler and officers in the "OFFICERS" screen, selecting from any unlocked character or any character made in the Edit Mode. In the "A Gathering of Heroes" scenario, you may choose any officers for any area.

#### • NOTE - New Officers

8

Whenever you recruit a new officer in the Empire Mode, that characters will be selectable the next time you begin a new Free Mode or Empire Mode game. Make sure to save your game whenever a character appears without the "Get!" mark.

#### CHOOSE YOUR SETTINGS

| MAP           | Determines auto-map display settings.                                                                                                    |
|---------------|----------------------------------------------------------------------------------------------------|
| DIFFICULTY    | Affects strength of enemies and your ability to save during combat.                                                                                                    |
| EXPERIENCE    | If set to "Yes," officers retain experience gained in other games (like Free Mode battles).                                                                              |
| TIME LIMIT    | If set to "Yes," you must unify China within 200 turns to win.                                                                                                    |
| EDIT OFFICERS | If set to "Appear," characters created in Edit Mode may appear in game.                                                                                                  |
| ANNEX         | If set to "Ruler," conquering a ruler's area will earn the victor all<br>of the ruler's lands. In "Isolate", defeating a ruler with no place<br>to run will do the same. |
| OFFICER LIMIT | Sets the rules concerning the maximum number of officers you can control.                                                                                                |
| OFFICER DEATH | If set to "No," officers cannot die outside of storyline events.                                                                                                    |

## **Starting Phase**

DW5Ex360MAN(E) 5/6/06 11:14

### SPECIAL EVENTS

In the first segment of each turn you may be approached by rival rulers who seek alliances, or deposed officers who wish to pledge their service to you. Certain areas may be stricken by natural disasters such as earthquakes or plagues that drain gold, lower area defenses, or kill soldiers.

Page 9

### REVENUE REPORT

At the beginning of each turn, you'll receive a report on the amount of income gained in the previous season. Each turn represents one season out of the year. Your income will increase as your force grows and you conquer more areas.

## **Policy Phase**

## SELECT A POLICY

The next step is to devise political strategies for the remainder of the turn. For examples of policies, turn to page 10. You may determine your policies in one of three ways:

#### CONSULT

Implement a pair of policies suggested by one of your officers. Whichever officer you choose, you must accept both policies; you may not pick and choose. You may choose "SELECT NONE" to return to the previous menu.

#### DELEGATE

Choose any officer and entrust them with the task of making all of the policy decisions for the turn. The selected officer will choose a number of policies equal to the number of Orders remaining.

#### ASSIGN

Select and implement a specific policy of your choice. There is a limited selection of policies available initially, but your officers will develop new ones as you use the Consult and Delegate options. Whenever you implement a policy with the "NEW!" Tag, it will appear in your list of available policies.

• NOTE - Order Limits The number of Orders you may give in each turn is limited by the number of areas you control. Additionally, each policy has a gold cost. You cannot implement policies you cannot afford! You earn gold at the beginning of each turn and from certain policies.

| EGIONS CONTROLLED | ORDERS PER TURN |
|-------------------|-----------------|
| 1                 | 1               |
| 2 - 3             | 2               |
| 4 - 9             | 3               |
| 10 - 15           | 4               |
| 16 - 25           | 5               |

## **Empire mode**

## STATION OFFICERS

It is important to keep your best officers on the front lines; you can only attack an area with officers in areas adjacent to the target, and only the officers stationed in or adjacent to an area can defend it from enemy attacks. The Station command is a free action that does not use up an order.

To move officers, first choose one area you control, then scroll to the right and choose a second area. You can now move officers freely between the two areas, and to and from the "Unplaced" list. Officers left in the "Unplaced" list will be expelled from your force when you are finished stationing.

## **OTHER FUNCTIONS**

If you select the "Info" command you'll be taken to a screen where you can view a wide variety of information, including:

| FORCES   | Each opponent and the strength of his force.     |
|----------|--------------------------------------------------|
| AREAS    | Each area's defenses, income and resources.      |
| OFFICERS | The basic stats of all officers in your force.   |
| WEAPONS  | The current stats of all of the game's weapons.  |
| ITEMS    | Your force's current inventory.                  |
| POLICIES | A list of all currently active Policies.         |
| TACTICS  | Your force's inventory of Tactics.               |
| ALLIES   | Your allies and the duration of those alliances. |

## **Policies**

|                | Commerce                                                                          |
|----------------|-----------------------------------------------------------------------------------|
|                | DESCRIPTION                                                                       |
| Promote Craft  | Encourage development within the areas under your control, receive 300 gold.      |
| Promote Craft+ | Strongly encourage development within the areas under your control, receive gold. |
| Southern Trade | Invest in southern trade with the hope of receiving gold and items.               |
| Northern Trade | Invest in northern trade with the hope of receiving gold and items.               |
| Western Trade  | Invest in western trade with the hope of receiving gold and items.                |
| Nanman Trade   | Invest in Nanman trade with the hope of receiving gold and items.                 |

| Governance     | Inspect the areas under your control and listen to the people's suggestions                                                |  |
|----------------|----------------------------------------------------------------------------------------------------|--|
| Charitable Aid | Show your benevolence by distributing a large sum of gold amongst                                                          |  |
| Charitable Ald | the people.                                                                                                    |  |
| Rob Grave      | Steal from a buried tomb in order to obtain gold and items.                                                                |  |
| Emergency Tax  | Demand 500 gold in taxes from the people.                                                                                  |  |
|                | Equipment                                                                                                    |  |
|                | DESCRIPTION                                                                                                    |  |
| Production     | Produce 1 of your developed items.                                                                                         |  |
| Upgrade        | Improve the quality of an item and increase it level.                                                                      |  |
| Upgrade+       | Greatly improve the quality of an item and increase its level.                                                             |  |
| Development    | Promote industry within the areas under your control and develop a new item for production.                                |  |
| Bladesmith     | Increase the Tech level of the bladesmith.                                                                                 |  |
| Spearsmith     | Increase the Tech level of the spearsmith.                                                                                 |  |
| Weaponsmith    | Increase the Tech level of the weaponsmith.                                                                                |  |
| All Smith      | Increase the Tech level of all smithies.                                                                                   |  |
| Philanthropy   | Give the people gold and all of the item you have the most of.                                                             |  |
| Depotism       | Demand gold and items from the people.                                                                                     |  |
|                | Personnel                                                                                                    |  |
|                | DESCRIPTION                                                                                                    |  |
| Search Local   | Search for people within an area under your control. You may try to<br>employ any that you find.                           |  |
| Search Wide    | Search for people within all the areas under your control. You may try to employ any that you find.                        |  |
| Recruit        | Search for people within your own areas as well as those around you.<br>You may employ 1 from those that you find.         |  |
| Hire Local     | Offer an item to a free officer within your areas or to an officer of another force in an attempt to get them to join you. |  |
| Hire Wide      | Offer an item to any free officer on the map or an officer of another force in an attempt to get them to join you.         |  |
|                | Train an officer to raise experience                                                                                       |  |
| Train          | frain an officer to faise experience.                                                                                      |  |

|                | DESCRIPTION                                             |  |
|----------------|---------------------------------------------------------|--|
| Short Alliance | Form an alliance with another force. Valid for 1 year.  |  |
| Long Alliance  | Form an alliance with another force. Valid for 3 years. |  |

# **Empire mode**

12

| Request        | Request reinforcements from an ally. Valid only for this turn.                 |
|----------------|--------------------------------------------------------------------------------|
| Surrender      | Demand another force to surrender.                                             |
| Annul Alliance | Annul an alliance with another force.                                          |
| Entice Enemy   | Ask an officer of another force to defect to your side during battle thi turn. |
| Cause Uprising | Plot for the people of an area under another force's control to revolt.        |
| Cause Revolt   | Tempt an officer of another force to rebel and declare independence.           |
| Invite Attack  | Provoke another force into attacking an area under your control.               |
| Hard March     | Able to move to an area not adjacent to you for this turn only.                |

### Military

|             | DESCRIPTION                                                                                            |  |
|-------------|----------------------------------------------------------------------------------------------------|--|
| Reinforce   | Restore 1000 troops to a single officer.                                                               |  |
| Reinforce+  | Restore 2000 troops to a single officer.                                                               |  |
| Reinforce++ | Restore a single officer's troops to max.                                                              |  |
| Replenish   | Restore 500 troops to all officers.                                                                    |  |
| Replenish+  | Restore 1000 troops to all officers.                                                                   |  |
| Replenish++ | Restore 2000 troops to all officers.                                                                   |  |
| Defense     | Increase the defense of a selected area under your control.                                            |  |
| Defense+    | Increase the defense of all areas under your control.                                                  |  |
| Release     | Allow 20% of the troops under each officer to retire.                                                  |  |
| Conscript   | Continually draft troops from the people until all officer's troop levels are at max.                  |  |
|             | Strategy                                                                                               |  |
|             | DESCRIPTION                                                                                            |  |
| Hinder      | Delay the speed at which an enemy unit replenishes its troops following a battle fought this turn.     |  |
| Expedite    | Increase the speed at which an allied unit replenishes its troops following a battle fought this turn. |  |
| Local Aid   | During an invasion this turn, the people that have revolted from the enemy will join your forces.      |  |
| Blockade    | Interfere with enemy reinforcements this turn, preventing them from joining the battle.                |  |
| Equal Start | Begin the battle with roughly half of the bases on the battlefield under                               |  |

| JEX200HAN(E) | 5/0/00 | 11.14 | raye     | т. |
|--------------|--------|-------|----------|----|
|              |        |       | $\nabla$ |    |

| Neutral Start  | Begin the battle with all of the bases neutral other than the main camp.                           |  |
|----------------|----------------------------------------------------------------------------------------------------|--|
| extend Time    | Extend the time limit for the battle during this turn by 10 minutes.                               |  |
| Shorten Time   | Decrease the time limit for the battle during this turn by 5 minutes.                              |  |
| Point Increase | Double the experience received by the officer you control for the battle during this turn.         |  |
| Scout Report   | Send a spy to determine the enemy army's objectives and tactics.                                   |  |
|                | Special                                                                                            |  |
|                | DESCRIPTION                                                                                        |  |
| uggernaut      | Produce juggernauts and take them into battle with your forces for this turn.                      |  |
| orcerers       | Employ a sorcerer unit and take them into battle with your forces for this turn.                   |  |
| Beastmasters   | Employ a beastmaster unit and take them into battle with your forces for this turn.                |  |
| Armor Troops   | Employ an armor troop unit and take them into battle with your forces for this turn.               |  |
| Bandits        | Employ a bandit unit and take them into battle with your forces for this turn.                     |  |
| Wood Ox        | Produce wood oxen and take them into battle with your forces for this turn.                        |  |
| ire Arrows     | Equip your archers with fire arrows for a battle this turn.                                        |  |
| ce Arrows      | Equip your archers with ice arrows for a battle this turn.                                         |  |
|                | Tactics                                                                                            |  |
|                | DESCRIPTION                                                                                        |  |
| Raze Grounds   | Engulf the entire battlefield in flames, causing great damage to the<br>enemy army for a set time. |  |
| Capture        | For a set time, your abilities will be halved, but you will capture any enemy officer you defeat.  |  |
| Call Reserves  | Restore the troop strength of all allied units to max.                                             |  |
| Poison Enemy   | Decrease the number of troops of all enemy units.                                                  |  |
| et Ambush      | Ambush the enemy, causing damage to their unit.                                                    |  |
| Charm Enemy    | Convince the enemies around you to surrender and join your forces.                                 |  |
| Rally Troops   | Increase the morale of all allied units to max.                                                    |  |
| Force March    | Raise all allied unit's speed for a set time.                                                      |  |
| orce march     | 1                                                                                                  |  |
| low March      | Lower movement and attack speed for all enemy units.                                               |  |

## **Empire mode**

#### Develop tactics and items for battle!

Battle items that boost your stats, grant you steeds, or improve your powers are not found on the battlefield; they must be developed by Policies. When you create a favorite item, use the policy repeatedly to increase your store of that item (up to nine units), since items are lost after being used in battle. The same holds true for Tactics, which may turn the tide of battle in your favor. But you can only stock five tactics at once-total.

#### Watch your troop levels!

It's hard to win a difficult battle without an army on your side, but lost soldiers won't replace themselves. The only way to refill your squadrons is with Military policies.

#### Winning the respect-or fear-of the peasants.

Those who rule justly will win the respect of their subjects, while cruel tyrants will earn only contempt. Those who rule consistently fairly will gain access to especially enlightened Policies and lose access to unjust Policies, while tyrannical leaders will gain access to especially cruel Policies and lose access to the fair ones.

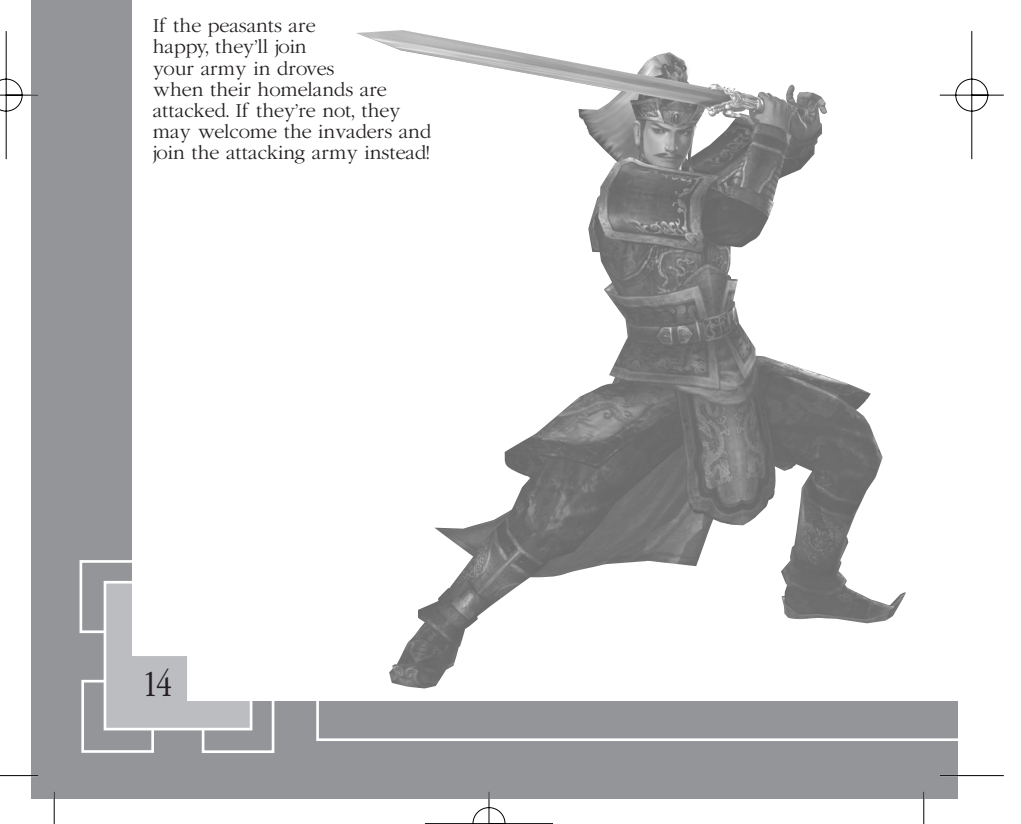

## **Battle Phase**

### BUILD YOUR EMPIRE ON THE BATTLEFIELD

When you are done implementing policies and stationing troops, select "Proceed" to move to the Battle Phase. Here you can choose to invade neighboring areas, aid allies on the battlefield or defend your own lands against attackers. You may only participate in one battle per turn. To proceed to your next turn without combat, select "Skip Battle."

#### INVADE

Lead an attack on an adjacent area. If you win the battle, the area and its officers will join your force. Before you attack an area, study its defenses carefully in the Info screen.

#### DEFEND

Personally lead the defense of an area against an opponent's invasion. Note that if you choose not to defend an area (or cannot because you were attacked multiple times in one turn), the enemy attacks will be resolved based on the defenses of the area and the strengths of the opposing forces.

#### JOINT ACTIONS

When an ally requests your help, you may send an officer to aid in their cause. Select JOINT ATTACK to participate in an ally's invasion, or HELP ALLY to help defend their area from a mutual enemy. You won't claim land for these victories, but your ally will repay you with gold.

### UNIT SELECT

The next step is to select the officers that will participate in battle. In an invasion, you may only select officers that are stationed in areas that are connected to your target by a white line. You may typically choose up to three generals and three lieutenants. The first player will control the first selected general, while a second player can choose among the remaining generals.

#### • NOTE - Officer Ranks

Major characters and characters created with the Edit Mode are generals. You can only play as a general. The generals you do not control can use skills when engaged in battle, but Lieutenants cannot. The skills are:

| RUSH    | Temporarily boost Attack of general's troops     |
|---------|--------------------------------------------------|
| DEFEND  | Temporarily boosts Defense of general's troops   |
| RALLY   | Raises Morale of general's troops                |
| SPEED   | Temporarily raises Speed of general's troops     |
| ASSAULT | Leads vicious attack on enemy base               |
| FIRE    | Set fire to an enemy base, damaging those within |
| TAUNT   | Your force's inventory of Tactics.               |

15

## **Empire mode**

## The Battlefield

Whether you're playing in Free Mode or Empire Mode, it will take both strategy and reflexes to lead your forces to victory.

### **PRE-BATTLE OPTIONS**

The Information Screen contains a map of the battlefield and several prebattle options. It is here that a second player may press the [START] button to join in the game.

#### PREPARATIONS

Players can change their character's equipped weapon and equip one harness, one orb, and up to five special items (see page 18). Note that win or lose, these items will be lost at the end of the battle.

#### CONDITIONS

Review the conditions for victory and defeat in this battle. The victory condition usually involves taking over a specific enemy base, so take this opportunity to plan your strategy!

#### **UNIT INFO**

Review the starting positions of the officers on both sides of the field. You can also see troop levels, troop morale, and skill.

#### TACTICS

Ready up to two of the special battle Tactics you stocked during the policy stage. Some tactics are active throughout the battle, while others must be selected and used during the fight. The readied tactics are lost at the end of the battle.

#### **OPTIONS**

Here you can change your map display preferences and select a music track for the battle.

#### Main Menu (Quit Game)

This will take you back to the main menu.

### MID-BATTLE OPTIONS

During battles, you can return to the Information Screen by pressing the START button. In addition to most of the above options, you have a few new ones:

#### PERSONAL

16

This screen allows you to review your stats and equipped items.

#### **UNIT INFO**

During battle, you can now use this command to give your officers specific orders. The orders are:

| ATTACK UNIT | Attack a specific enemy officer.       |
|-------------|----------------------------------------|
| ATTACK BASE | Attack an enemy-held base.             |
| AID UNIT    | Support an allied officer.             |
| AID BASE    | Defend a friendly base against attack. |
| NONE        | Officer will choose his own goals.     |

#### **BATTLE LOG**

If you miss some of the on-screen messages in the heat of battle, you can review the last 64 messages here.

#### RETREAT

Abandon your attack or defense plans and admit defeat. As with a normal loss, some of your officers may be captured by your opponent.

#### **2P EXIT**

In a two player game, the second player may choose this option to leave the game and return his or her general to computer control.

#### **INTERIM SAVE**

Save your current position in the battle. The number of times you can use this option per battle is limited by your difficulty mode:

| NOVICE | No limit      |
|--------|---------------|
| EASY   | No limit      |
| NORMAL | 3 times       |
| HARD   | 1 time        |
| CHAOS  | Not permitted |

## Victory and Defeat

### THE SPOILS OF WAR

When you are successful in combat, you earn items as well as accomplish your goals. These items do not go in your inventory, but instead are automatically used to raise your general's stats, improve your weapon, or add gold to your coffers. You earn more and better items depending on the difficulty of the battle.

### MODIFYING YOUR WEAPON

Among the rewards are scrolls, which can be added to your weapon to improve its abilities. Each weapon can have up to five scrolls equipped at once.

## **Empire mode**

### **EARNING EXPERIENCE POINTS**

You and your officers will earn points based on your achievements (conquering bases, defeating generals, etc.) and the overall success of the entire army. These points will raise levels and improve stats.

### **VICTORY IN EMPIRE MODE**

After winning a battle as an invader, the contested territory is added to your area, and your officer limit and revenue will increase. You will also gain the ability to produce that area's signature products. If you win as a defender, you retain the contested territory. Either way, you can then hire any captured enemy officers or dismiss them.

### DEFEAT IN EMPIRE MODE

If you lose a battle as a defender, the contested territory falls into enemy hands. (If you lose all of your areas, the game is lost.) Some of your officers who participated in the battle may have been captured by your opponent, who can hire or dismiss them.

### Items

The items shown here cannot be found on the battlefield. Instead, they must be developed by Policies during Empire Mode. You can equip these at the beginning of any battle, but they will be removed from your inventory after the fight.

ORBS

Orbs add a special elemental effect to your Charge attacks. Their levels cannot be raised.

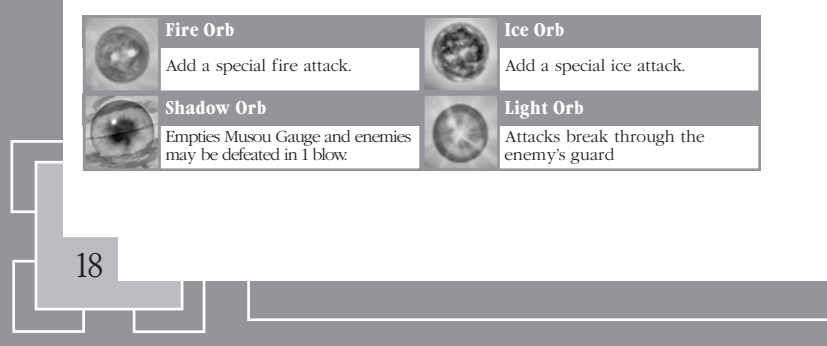

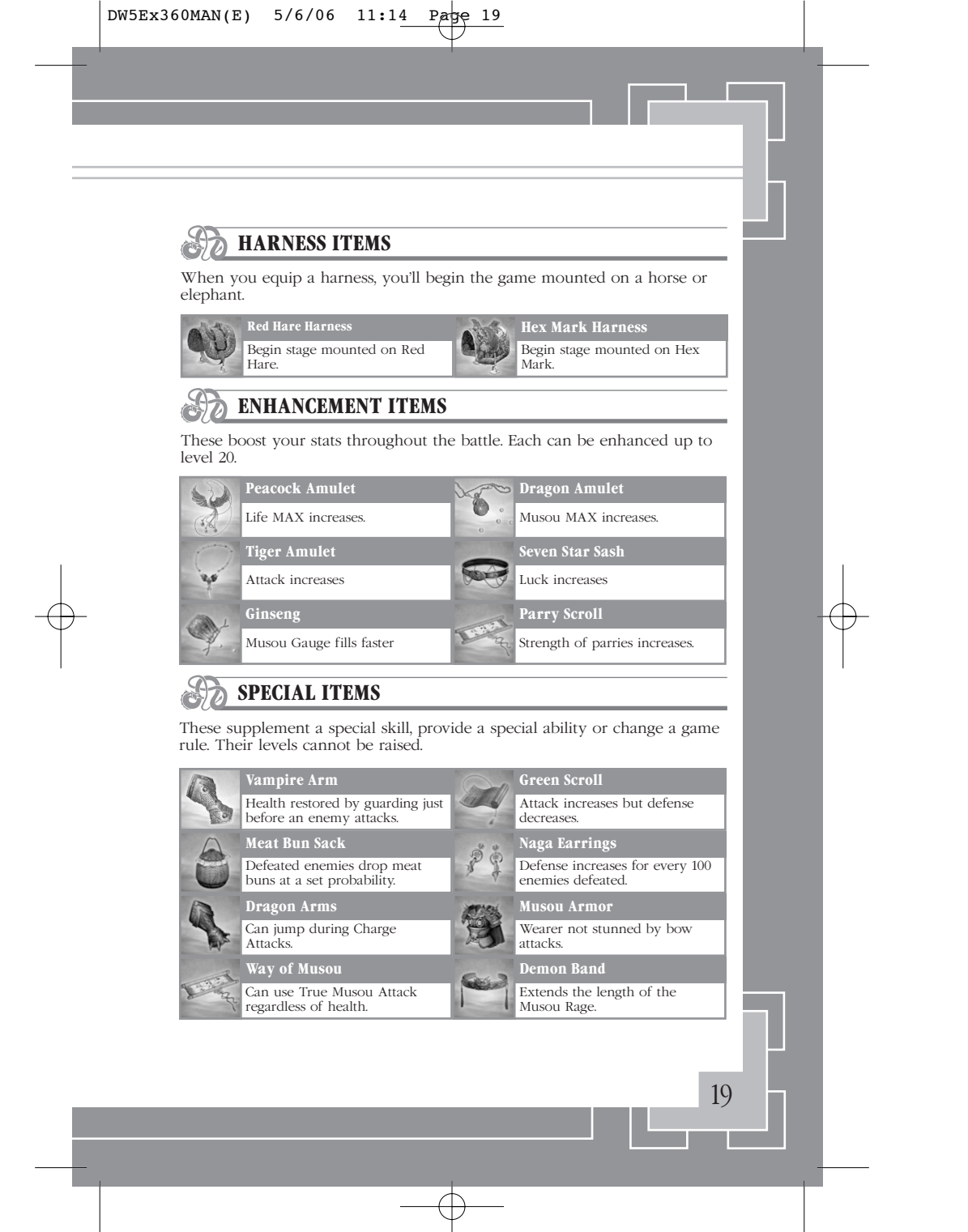

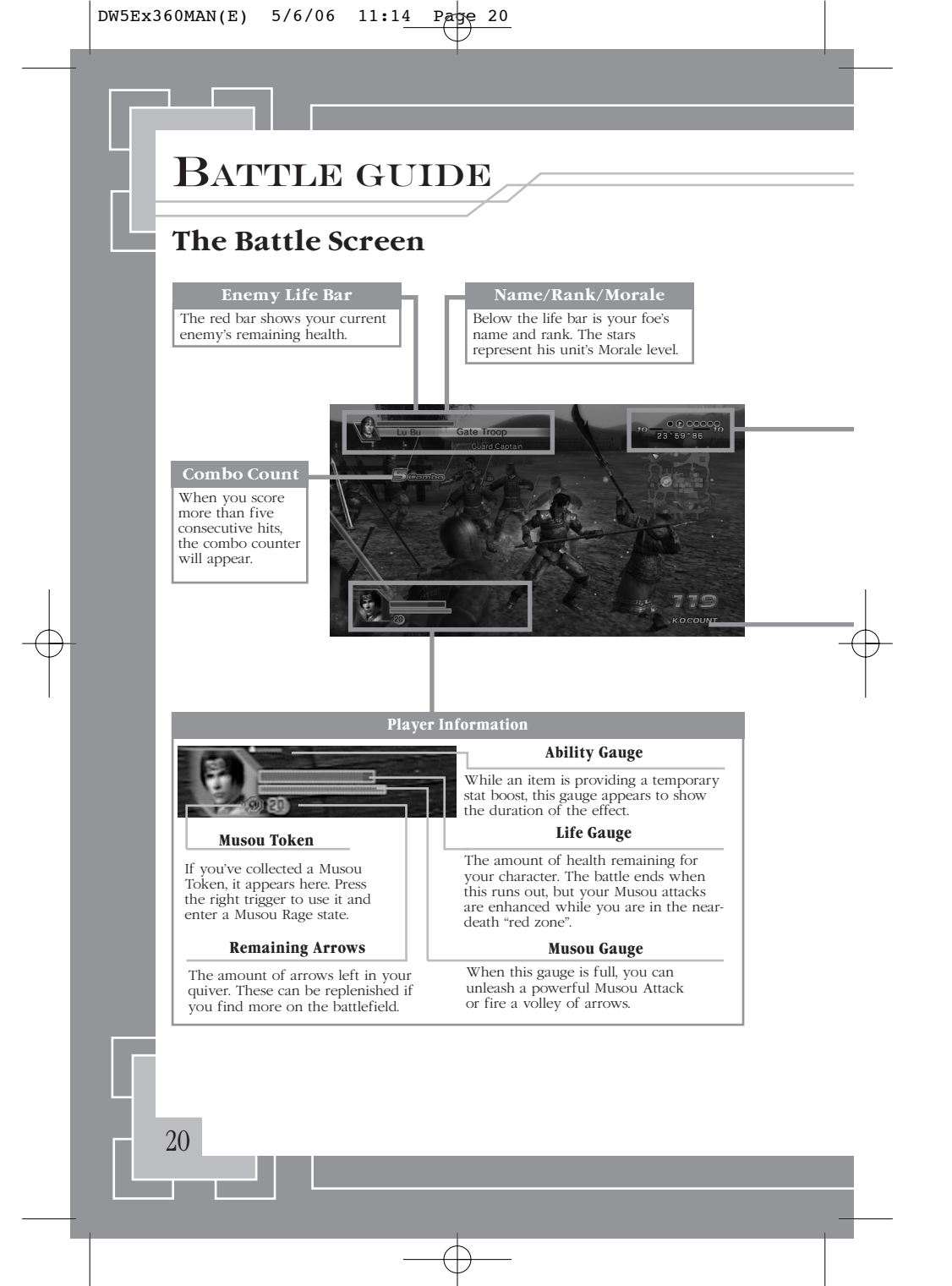

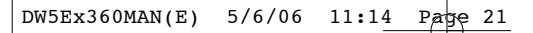

#### Situation Report

#### **Force Count**

## Base Status When you're in a base, the dots above

When one side runs out of officers, the

**Remaining Time** 

When you run out of time, victory goes

the Force Count show how many officers of each side are in residence.

other side may claim the base.

to the defender.

These bars show the total manpower of each army (blue for yours, red for your enemies).

#### **Revival Count**

The numbers to the left and right of the Force Count show how many times each force can revive its officers after they have been beaten in combat. After an officer is revived, this number decreases by 1.

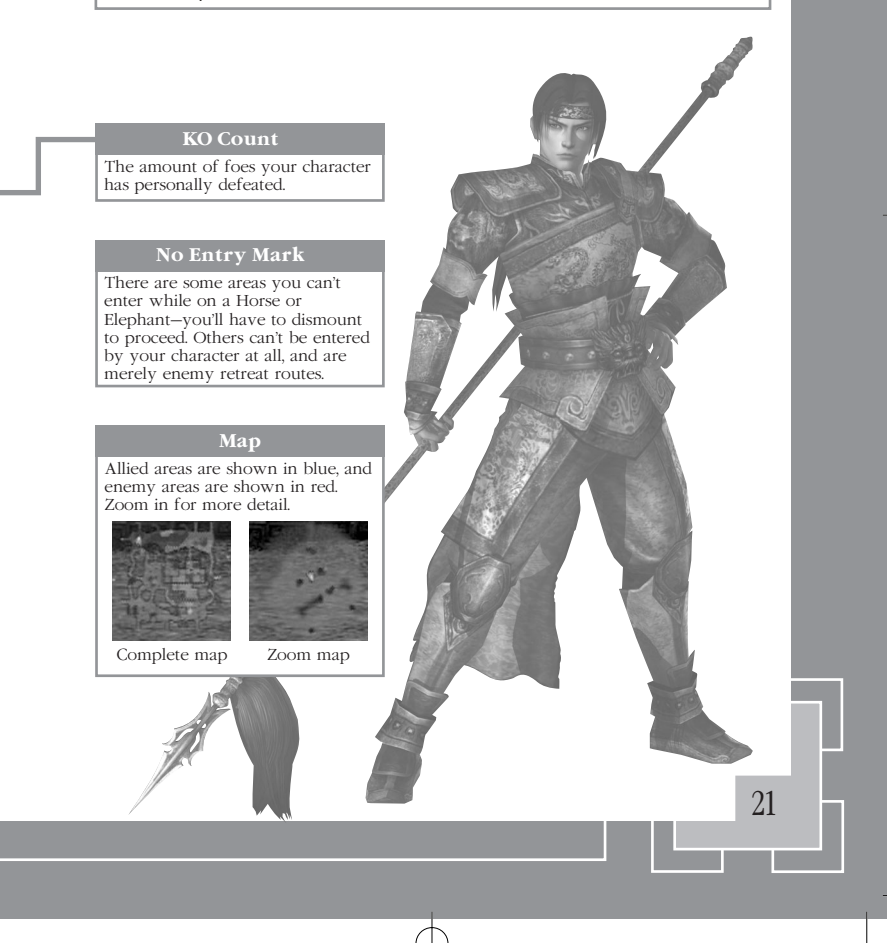

## BATTLE GUIDE

## **Battle Controls**

## **MOVEMENT**

#### ment Left stick

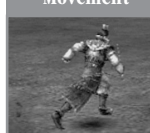

Use the left stick to move your character in any direction. If you prefer, you may use the Options menu to map character movement to the directional Pad instead.

#### Left bumper + Left stick

Press LB and use the left stick to move your character without changing the direction that he or she is facing.

#### A button (+ Left stick)

Press the [A] button to jump. Jump while holding the left stick to leap in that direction. The longer you hold the [A] button, the higher you'll jump.

#### Mount/Dismount A button

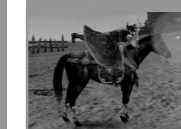

22

Jump

Press the [A] button while standing beside a horse or elephant to mount it (this is difficult in the heat of battle). Press [A] while riding to dismount.

## ATTACKS

#### Normal Attack [X] button

DW5Ex360MAN(E) 5/6/06 11:14 Pape 23

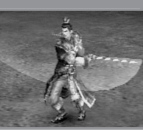

A basic attack with your equipped weapon. Press it repeatedly to deliver a combo attack. The amount of possible combo hits varies by weapon (usually 4 to 6).

#### Running Attack [X] button while moving

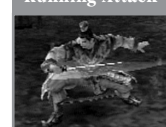

After moving at least seven steps, press [X] to use a special running attack. Each character's running attack is different.

#### Bow Attacks **Right bumper** + [X/Y/B]

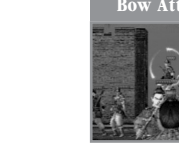

While holding RB, move your crosshairs with the left stick and press an attack button to fire. When aiming at a distant enemy, you will automatically zoom in on your foe. You begin each battle with 20 arrows, but can find more on the battlefield.

- [X] Normal attack
- [Y] A stronger attack that stuns foes
- [B] Fire a volley of arrows. A full Musou gauge is required; you will fire arrows until you run out of arrows, run out of Musou energy, or release the button.

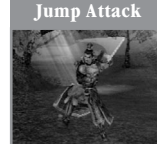

#### [X] button while jumping

Jump with the [A] button and press [X] to use a normal attack while jumping.

## BATTLE GUIDE

#### Jump/Charge [Y] button while jumping

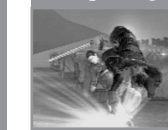

Jump with the [A] button and press [Y] to use a special charge attack while jumping. The effect varies widely by character, but often hits foes within a wide area.

#### Horse Attacks [X/Y/B] button while on horseback

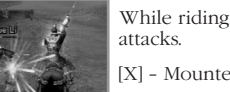

While riding a horse you have access to three special attacks.

[X] - Mounted normal attack

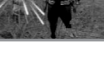

[Y] - Mounted charge attack

[B] - Mounted Musou attack (requires full Musou gauge)

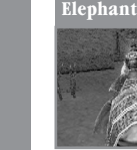

Elephant Attacks [X/Y/B] button while on elephant

While riding an elephant you have access to three special attacks.

[X] - Jump forward at enemy

[Y] - Stomp the ground to dizzy enemies

[B] - Charge forward and crush enemies (requires full

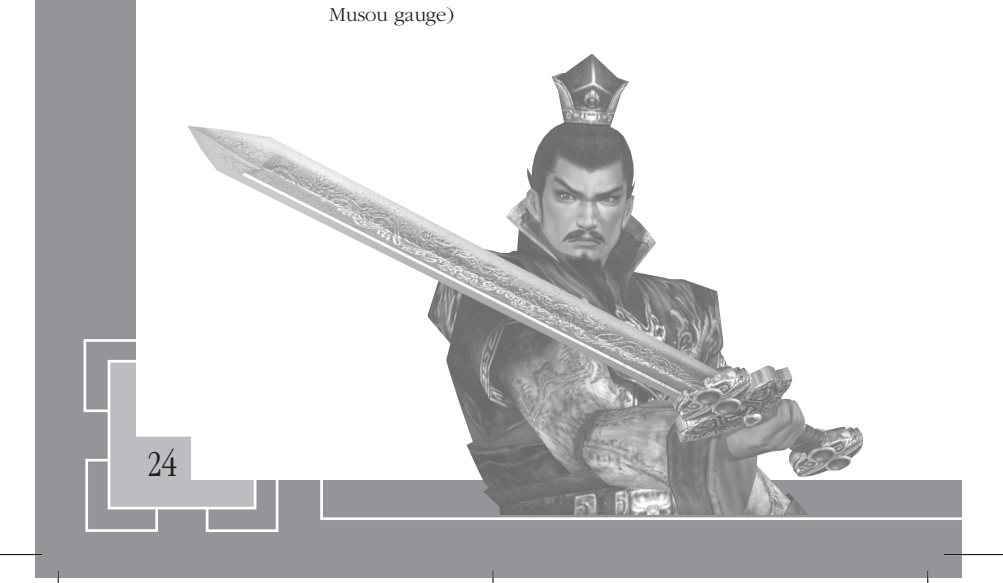

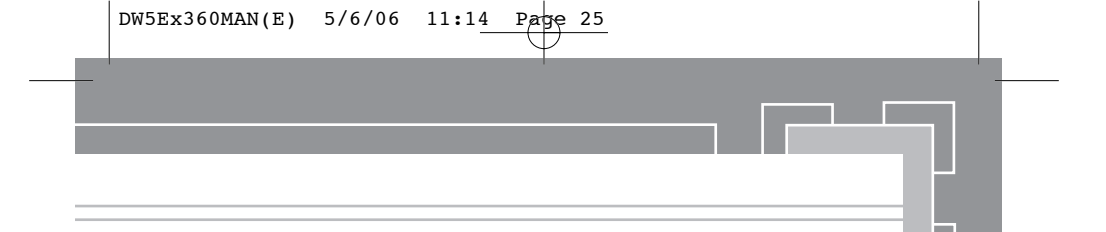

### MUSOU ATTACK

Your most powerful moves require a full Musou gauge to use. No need to look down at the gauge in the heat of combat—when your Musou gauge is full, a soft light will surround your character. You can gradually refill your gauge by doing any of the following things:

#### Damage enemies Receive damage from enemies Hold down the [B] button

The Musou gauge will also gradually refill itself while your life bar is red (due to taking heavy damage).

#### Musou Attack [B] button

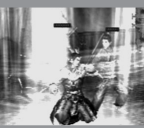

Hold down the [B] button to perform your Musou Attack. The attack will continue until you release the button or run out of Musou energy. You cannot be damaged while using a Musou Attack. Each character has a different Musou attack.

#### [B] button (while life bar is red)

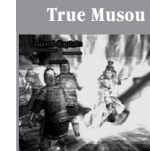

When your life bar is in the red zone, your Musou Attack will be transformed into a more powerful True Musou Attack. When empty, your Musou Gauge will gradually refill itself.

#### age Right stick

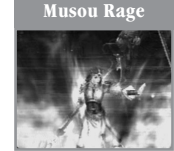

When you have a Musou Token, you can press right stick to spend it and enter a Musou Rage state. You can only hold one Musou Token at a time. While under the effects of a Musou Rage:

- · Your Musou Gauge is completely refilled
- Your Attack Power increases
- Your Speed increases
- You are immune to most enemy attacks
- You may perform a True Musou Attack even if your life bar is not red

# BATTLE GUIDE

### CHARGE ATTACKS

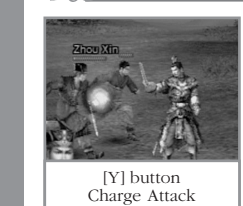

[X] + [Y] Charge 2

[X] + [X] + [Y] Charge 3 Each character has a unique charge attack that can be used with the [Y] button. Charge attacks are incredibly versatile—add them to the end of a normal combo attack and the range and effect will vary based on the number of combo attacks that preceded it.

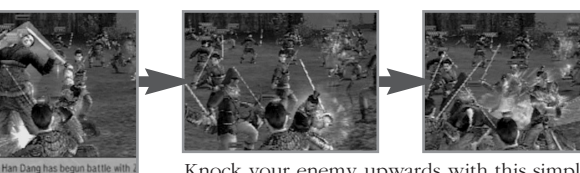

Knock your enemy upwards with this simple combo. Follow it up with a [X] button combo for additional damage.

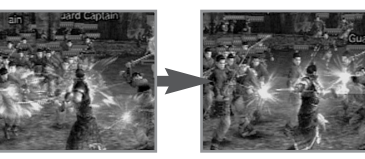

A charging attack. With many weapons you can do additional damage by repeatedly pressing the [Y] button.

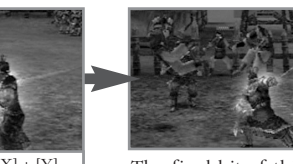

[X] + [X] + [X] + [Y] Charge 4

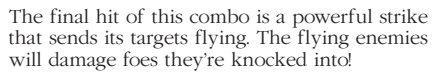

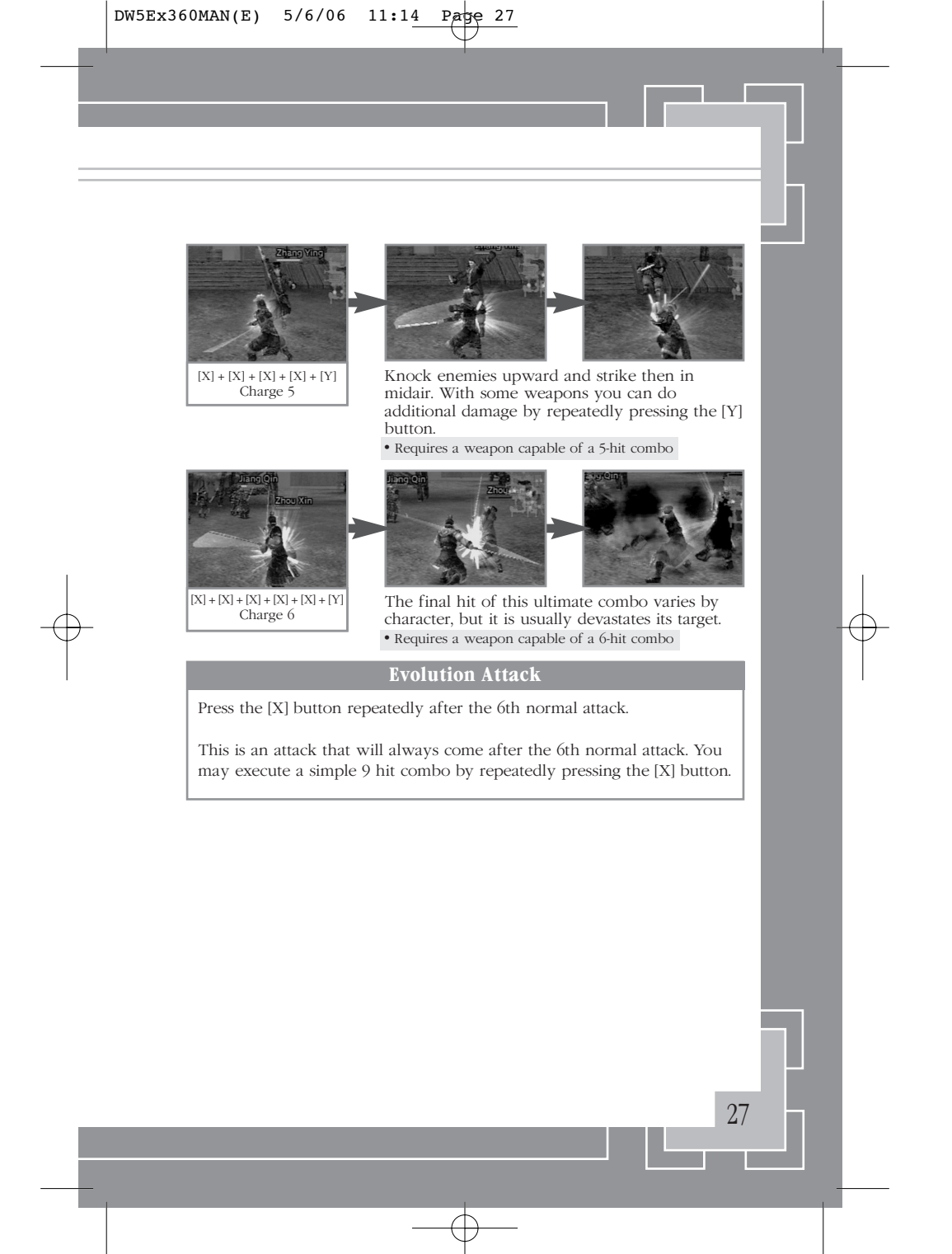

## BATTLE GUIDE

### DEFENSIVE ACTION

#### Left Bumper

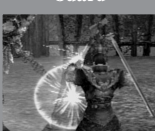

Parrv

While you hold down the LB the camera will shift behind you and you will block all forward attacks. You remain vulnerable to attacks from other directions and certain unblockable attacks, however.

#### [Y] button while guarding

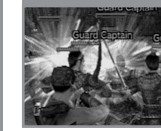

While holding the left stick, press Y right before an enemy's attack would connect from the front to parry that attack and deliver a quick counterattack.

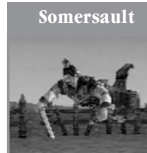

28

#### Left bumper (in midair)

After being knocked back by a powerful enemy attack, press LB in midair to land with a somersault and suffer no further ill effects. You will be able to attack immediately upon landing.

#### **Stun Recovery**

If your character is stunned, repeatedly press the left bumper and left trigger or any of the attack buttons rapidly to make your character snap out of it quickly.

#### Weapon Deadlocks

If your character and an enemy swing with the same attacks at the same time, you may end up locking weapons. Press the [X] button rapidly to win the deadlock—if you do, your enemy will be stunned. If you fail, you'll lose all of your Musou energy.

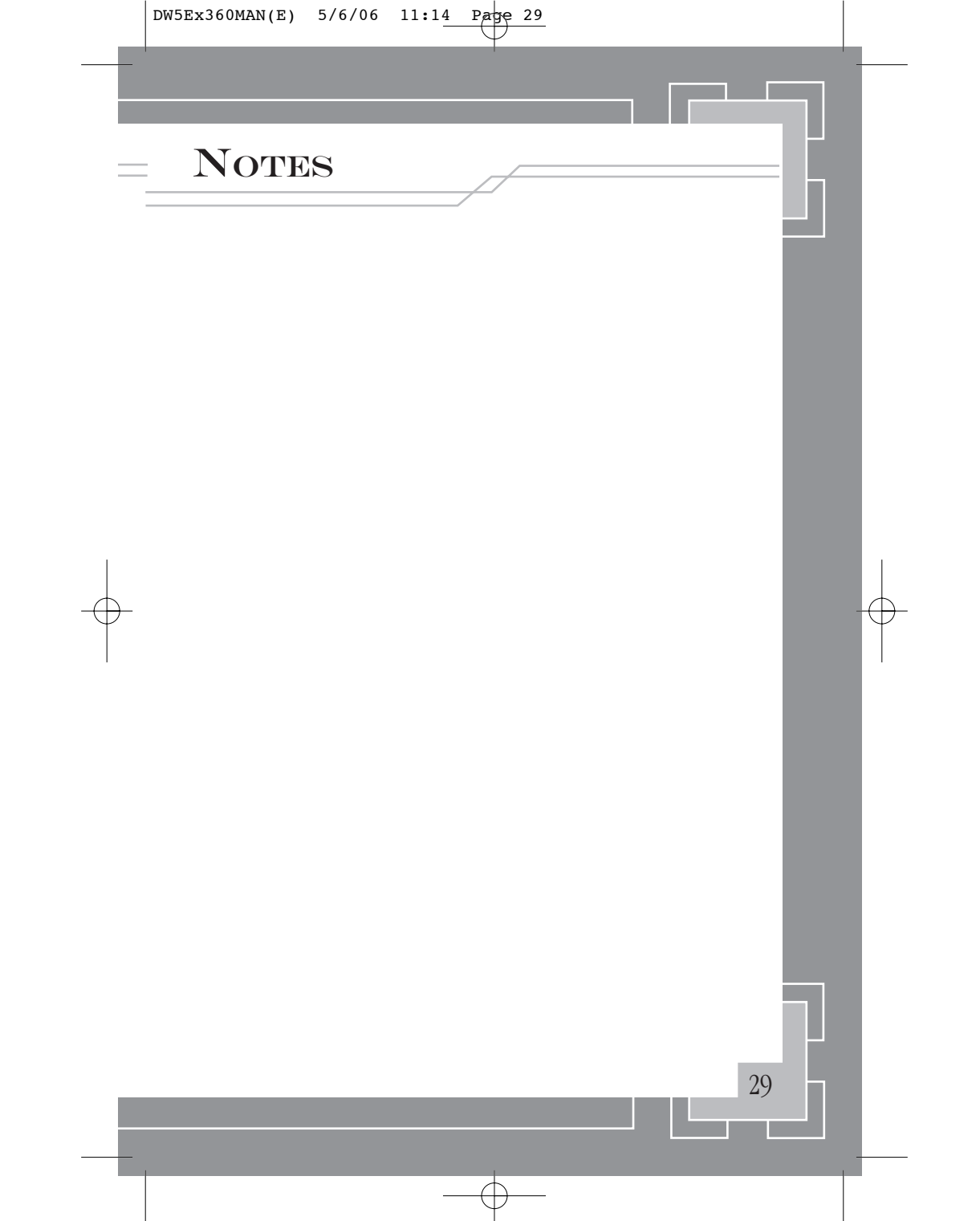

|   | DW5Ex360MAN(E) | 5/6/06 11:1 | 1 Page 30   |       |
|---|----------------|-------------|-------------|-------|
|   |                | 1           |             |       |
|   |                | res         |             | <br>- |
|   | L              |             | /           |       |
|   |                |             |             |       |
|   |                |             |             |       |
|   |                |             |             |       |
|   |                |             |             |       |
|   |                |             |             |       |
| - |                |             |             |       |
|   |                |             |             | I     |
|   |                |             |             |       |
|   |                |             |             |       |
|   |                |             |             |       |
|   |                |             |             |       |
|   |                |             |             |       |
|   | 30             |             |             |       |
| - |                |             |             |       |
|   |                |             | $-\Psi^{-}$ |       |

## THQ Limited Warranty

(For product purchased in Australia and New Zealand)

THQ International warrants to the original purchaser of this THQ International product that the medium on which the computer program is recorded is free from defects in materials and workmanship for a period of ninety (90)days from the date of purchase. This THQ International software is sold "as is", without express or implied warranty of any kind resulting from use of this program. THQ International agrees for a period of ninety (90) days to either repair or replace, at its option, free of charge, any THQ International product, postage paid, with proof of purchase, at its Customer Service centre. Replacement of this Game Disc, free of charge to the original purchaser is the full extent of our liability.

Please mail to the address listed below.

Please allow 28 days from dispatch for return of your Game Disc.

prohibited without express written permission of THQ International.

This warranty is not applicable to normal wear and tear. This warranty shall not be applicable and shall be void if the defect in the THQ International product has arisen through abuse, unreasonable use, mistreatment or neglect.

THIS WARRANTY IS IN LIEU OF ALL OTHER WARRANTIES AND NO OTHER REPRESENTATIONS OR CLAIMS OF ANY NATURE SHALL BE BINDING OR OBLIGATE THQ INTERNATIONAL. ANY IMPLIED WARRANTIES OF APPLICABILITY TO THIS SOFTWARE PRODUCT, INCLUDING WARRANTIES OF MERCHANTABILITY AND FITNESS FOR A PARTICULAR PURPOSE, ARE LIMITED TO THE NINETY (90) DAY PERIOD DESCRIBED ABOVE. IN NO EVENT WILL THQ INTERNATIONAL BE LIABLE FOR ANY SPECIAL, INCIDENTAL OR CONSEQUENTIAL DAMAGES RESULTING FROM POSSESSION, USE OR MALFUNCTION OF THIS THQ INTERNATIONAL PRODUCT. THIS IN NO WAY AFFECTS YOUR STATUTORY RIGHTS. This computer program and its associated documentation and materials are protected by both National and International copyright law. Storage in a retrieval system, reproduction, translation, hiring, ending, broad-casting and public performances are

THQ Asia Pacific Level 8, 606 St.Kilda Road, Melbourne, VIC Australia 3004

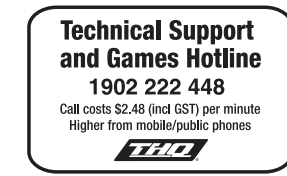

## 🛕 VARNING

Innan du spelar detta spel bör du läsa igenom den viktiga säkerhetsinformationen i Xbox 360 instruktionsbok och bruksanvisningar till eventuell kringutrustning. Behåll alla bruksanvisningar. De kan behövas vid ett senare tillfälle. Om du behöver ersätta en bruksanvisning kan du gå till www.xbox.com/support eller ringa till Xbox kundstöd (information ?nns längst bak i instruktionsboken).

# Viktig hälsovarning om att spela videospel

#### Anfall orsakade av ljuskänslighet

En mycket liten andel av befolkningen kan drabbas av epilepsiliknande anfall som kan utlösas av vissa visuella bilder, inklusive blinkande ljus eller mönster som kan ?nnas i videospel. Även människor som aldrig tidigare har drabbats av liknande anfall eller epilepsi kan lida av en icke diagnostiserad åkomma, som kan utlösa dessa "ljuskänslighetsanfall" medan de tittar på ett videospel.

Dessa anfall kan uppvisa olika symptom, inklusive yrsel, synstörningar, ryckningar i ögon eller ansikte, krampryckningar eller skakningar i armar eller ben, förvirring, oklarhet, eller tillfällig medvetandeförlust. Anfallen kan även orsaka medvetslöshet eller krampanfall, som kan leda till personskador vid fall eller hopstötning med föremål i närheten.

Sluta omedelbart att spela videospel och konsultera läkare om du upplever något av ovan nämnda symptom. Föräldrar ska hålla uppsikt över eller fråga sina barn om de upplevt något av ovan nämnda symptom – det är vanligare att barn och ungdomar drabbas av dessa anfall än vuxna. Risken att drabbas av epileptiska anfall som orsakas av ljuskänslighet kan minskas genom att vidta följande försiktighetsåtgärder:

- Sitt längre från TV-skärmen.
- Använd en mindre TV-skärm.
- · Spela i ett väl upplyst rum.

Rådgör med läkare innan du börjar spela om du eller någon släkting tidigare haft anfall eller lider av epilepsi.

## **Empire-**Läge

I Empire-läge är målet att förena Kinas 25 områden under en enda general. Din styrka växer medan du invaderar fiendeområden och fattar smarta politiska beslut.

## Starta ett spel i Empire-läge

## VÄLJA ETT SCENARIO

Spelet startar med att du kan välja mellan två scenarion i Empire-läge. Det första bygger på verkliga historiska händelser, medan det andra, A Gathering of Heroes (Hjältarnas sammankomst), är uppdiktad och där styrkorna slumpvis sprids ut i kungarikena. Det går att låsa upp andra scenarion under spelets gång.

## VÄLJA STYRKA

I fönstret Forces (Styrkor) för det historiska scenariot, väljer du ett färgat område som du ska regera över. Om du väljer ett neutralt område (vitt), får du välja en egen härskare och egna officerare i fönstret OFFICERS. Du kan välja mellan alla olåsta figurer eller figurer som skapats i redigeringsläget (Edit Mode). I scenariot A Gathering of Heroes (Hjältarnas sammankomst), kan du välja vilka officerare du vill för vilka områden du vill.

#### • OBSERVERA - Nya officerare

När du värvar en ny officer i Empire-läget, blir samma figur valbar nästa gång du startar ett spel i läget Free eller Empire. Kom ihåg att spara ditt spel varje gång du ser en figur utan märkningenGet! (Hämta!).

### VÄLJA INSTÄLLNINGAR

| KARTA               | Anger hur kartan ska visas.                                                                                                    |
|---------------------|----------------------------------------------------------------------------------------------------|
| SVÅRIGHETSGRAD      | Påverkar fiendens styrka och din förmåga att spara under strid.                                                                                                    |
| ERFARENHET          | Om du väljer Yes (Ja) behåller officerarna sin erfarenhet från tidigare spel (t.ex. från strider i läget Free).                                                                                 |
| TIDSGRÄNS           | Om du väljer Yes (Ja) måste du ena Kina inom 200<br>spelomgångar för att vinna.                                                                                                    |
| REDIGERA OFFICERARE | Om du väljer Appear (Visa), kan de figurer som skapats i läget<br>Edit (Redigera) visas i spelet.                                                                                               |
| ANNEKTERA           | Om du väljer Ruler (Härskare), vinner du den besegrade härskarens<br>alla landområden. Om du väljer Isolate (Isolera) sker samma sak om<br>du besegrar en härskare som inte kan fly någonstans. |
| OFFICERSGRÄNS       | Här anger du max antal officerare du kan styra över.                                                                                                    |
| OFFICERARES DÖD     | Om du välier No (Nei), kan inte officerare dö utanför handlingen.                                                                                                    |

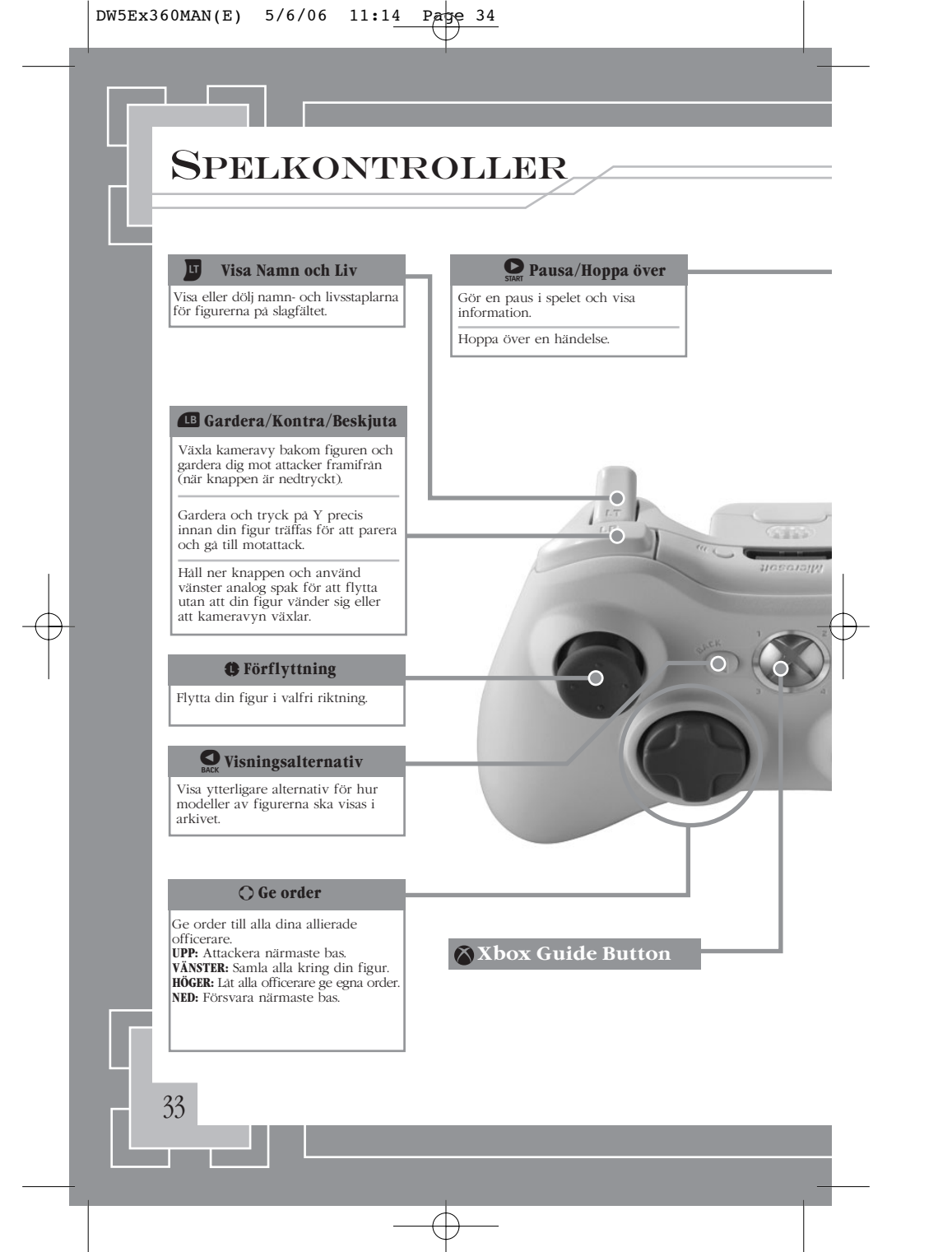

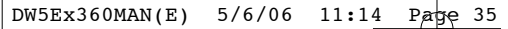

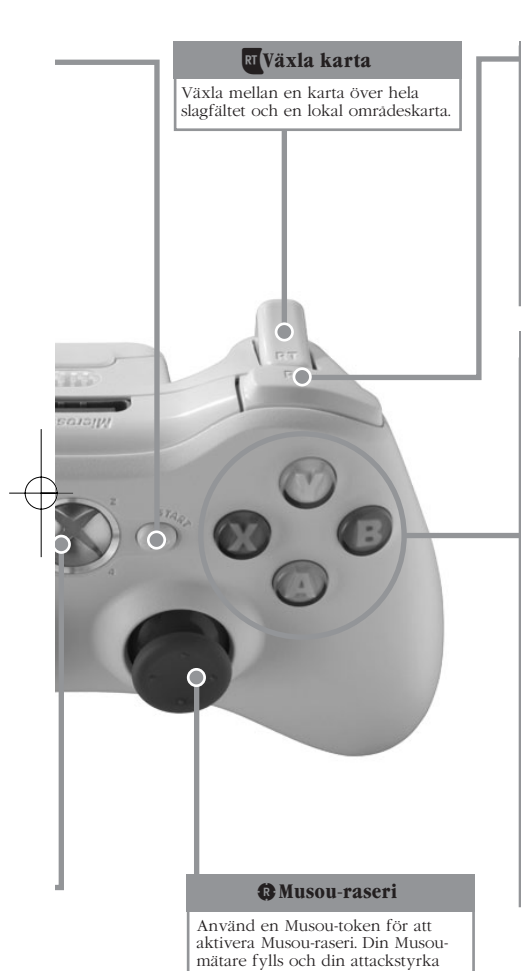

och hastighet ökar tillfälligt.

#### **RB** Pilbågekamera

Växla till första persons-perspektiv så att figuren kan sikta med pilbåge.

Medan pilbågen används trycker du på X för att avfyra en vanlig pil. Medan pilbågen används trycker du på Y för att avfyra en mer kraftfull pil som bedövar fienden.

Medan pilbågen används trycker du på B för att avfyra en skur med pilar (kräver full Musou-mätare).

#### Svinga vapen

Tryck flera gånger i följd för att utföra en comboattack.

#### Stormattack

Använd figurens specialattack. Denna attack kan användas i kombination med hopp eller normala attacker.

Avbryt ett menyalternativ.

#### B Musou-attack

Tryck på och håll ned för att utlösa din figurs kraftfulla Musou-attack (kräver full Musou-mätare).

Annars trycker du på och håller ned för att ladda din Musou-mätare.

#### A Hoppa/Sitta upp

Hoppa. Sitt upp på den häst eller elefant som finns i närheten. Stig av en häst eller elefant.

34

Bekräfta ett menyalternativ.

## 

Lue ennen tämän pelin pelaamista Xbox 360-konsolin ja oheislaitteiden käyttöohjeet sekä käyttäjän turvallisuutta ja terveyttä koskevat keskeiset ohjeet. Säilytä kaikki ohjeet tulevaa käyttöä varten. Saat kadonneen ohjeen tilalle uuden osoitteesta www.xbox.com/support tai ottamalla yhteyden Xbox-asiakaspalveluun (lisätietoja on takakannessa).

# Tärkeä videopelien pelaamista koskeva terveysvaroitus

## Tietoja valoyliherkkyyden aiheuttamista epileptisistä kohtauksista

Hyvin harvat ihmiset voivat saada epileptisen kohtauksen tietyntyyppisistä visuaalisista kokemuksista. Tällaisia kokemuksia voivat olla esimerkiksi vilkkuvat valot tai videopeleissä esiintyvät kuviot. Jopa henkilöillä, joilla ei aiemmin ole ollut kouristuskohtauksia tai epileptisiä kohtauksia, saattaa olla taipumus "valoyliherkkyyden aiheuttamiin kouristuskohtauksiin" videopelejä pelatessaan.

Kohtauksilla voi olla useita eri oireita, kuten huimaus, näkökentän muuttuminen, silmien tai kasvojen nykiminen, käsien tai jalkojen nykiminen tai vapina, keskittymiskyvyn puute, sekavuus tai hetkellinen tajunnan menetys. Kohtaukset saattavat aiheuttaa tajunnan menetyksen tai kouristuksia, jotka voivat johtaa loukkaantumiseen esimerkiksi kaatumisen tai esineisiin törmäämisen seurauksena.

Lopeta pelaaminen heti ja hakeudu lääkärin hoitoon, jos sinulla on joitakin näistä oireista. Vanhempien on tarkkailtava lapsiaan näiden oireiden varalta ja kysyttävä lapsilta oireiden ilmaantumisesta. Lapsilla ja teini-ikäisillä on aikuisia suurempi todennäköisyys saada epileptinen kohtaus. Voit vähentää epileptisten kohtausten vaaraa toimimalla seuraavasti.

- Istu kauempana televisiosta.
- Käytä pienempää televisiota.
- Pelaa hyvin valaistussa huoneessa.
- Älä pelaa väsyneenä tai rasittuneena.

Jos sinulla tai sukulaisillasi on ollut aiemmin tällaisia kohtauksia tai epilepsiaa, neuvottele lääkärin kanssa ennen pelaamista.

## **EMPIRE-PELI**

Empire-pelissä sinun tulee yhdistää 25 Kiinan maakuntaa yhden kenraalin hallintaan. Voimasi kasvaa, kun valtaat vihollisen alueita ja teet rohkeita poliittisia päätöksiä.

## Empire-pelin aloittaminen

### VALITSE SKENAARIO

Empire-pelin alussa sinun on valittava kahden eri skenaarion väliltä. Ensimmäinen perustuu historiallisiin tapahtumiin, kun taas A Gathering of Heroes (Sankarit kokoontuvat) on kuvitteellinen skenaario, jossa joukot on jaettu kuningaskuntien välille. Pelin edetessä voit ladata muita skenaarioita.

## JOUKKOJEN VALINTA

Kun olet historiallisen skenaarion Forces-ruudulla, valitse se värillinen alue, jonka hallitsijana haluat pelata. Jos valitset puolueettoman valkoisen alueen, voit valita hallitsijasi ja upseerisi OFFICERS-ruudulla. Voit valita kaikkien avaamiesi hahmojen ja kaikkien Edit-ruudulla luomiesi hahmojen väliltä. A Gathering of Heroes -skenaariossa voit valita minkä hyvänsä upseerin mille tahansa alueelle.

#### • HUOM! Uudet upseerit

Kun värväät uuden upseerin Empire-pelissä, voit valita hahmon, kun pelaat Free- tai Empire-peliä seuraavan kerran. Muista tallentaa peli aina, kun hahmon kohdalla ei näy Get!tunnusta.

### **VALITSE ASETUKSET**

| MAP (KARTTA)          | Valitse automaattiset kartta-asetukset.                                                                                                    |
|-----------------------|----------------------------------------------------------------------------------------------------|
| DIFFICULTY            | Aseta vihollisten voimakkuus ja määritä, voitko tallentaa                                                                                                    |
| (VAIKEUSTASO)         | kesken taistelun.                                                                                                    |
| EXPERIENCE            | Jos valitset asetukseksi Yes (Päällä), upseerisi saavat pitää muissa                                                                                                    |
| (KOKEMUS)             | pelimuodoissa (kuten vapaassa pelissä) ansaitsemansa kokemuksen                                                                                                    |
| TIME LIMIT            | Jos valitset asetukseksi Yes (Päällä), sinun tulee yhdistää Kiinan                                                                                                    |
| (AIKARAJA)            | maakunnat 200 vuoron kuluessa.                                                                                                    |
| EDIT OFFICERS         | Jos valitset asetukseksi Appear (Päällä),                                                                                                    |
| (MUOKKAA UPSEEREITA)  | ) Edit-ruudussa luodut hahmot näkyvät pelissä.                                                                                                    |
| ANNEX (ANASTUS)       | Kun valitset Ruler (Hallitsija), hallitsijan alueet saa haltuunsa valloittamalla<br>alueen, jolla hallitsija on läsnä. Kun valitset Isolate (Eristä), hallitsijan alueet<br>saa päihittämällä hallitsijan, kun tällä ei ole pakopaikkaa. |
| OFFICER LIMIT         | Tästä voit määrittää komennettavien upseerien                                                                                                    |
| (RAJOITETUT UPSEERIT) | enimmäismäärän.                                                                                                    |
| OFFICER DEATH         | Jos valitset asetukseksi No (Pois päältä), upseerit eivät kuole,                                                                                                    |
| (UPSEERIEN KUOLEMA    | )mikäli tarinan juoni ei sitä edellytä.                                                                                                    |
|                       |                                                                                                    |
|                       |                                                                                                    |
|                       |                                                                                                    |

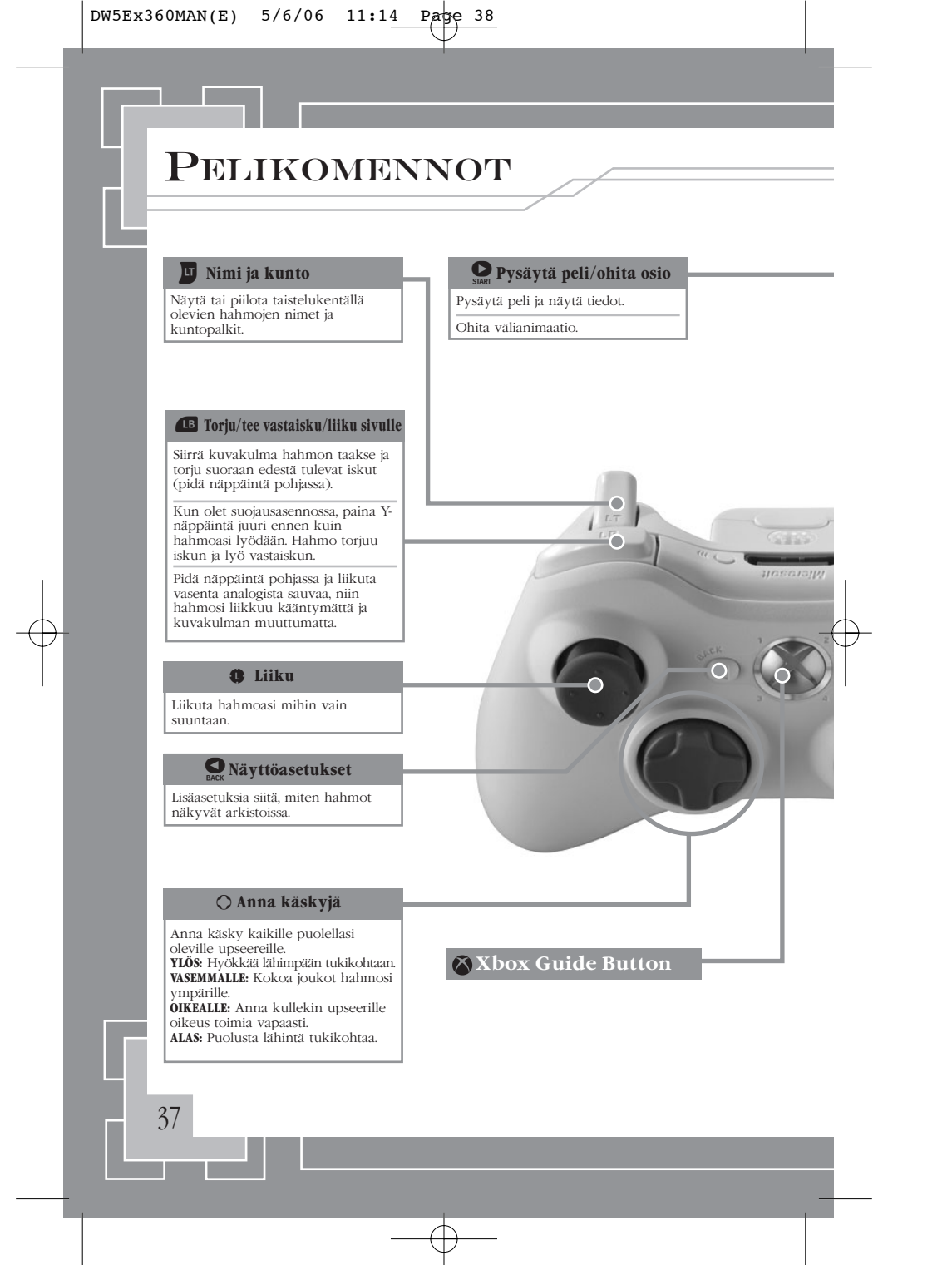

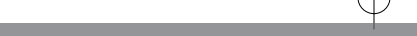

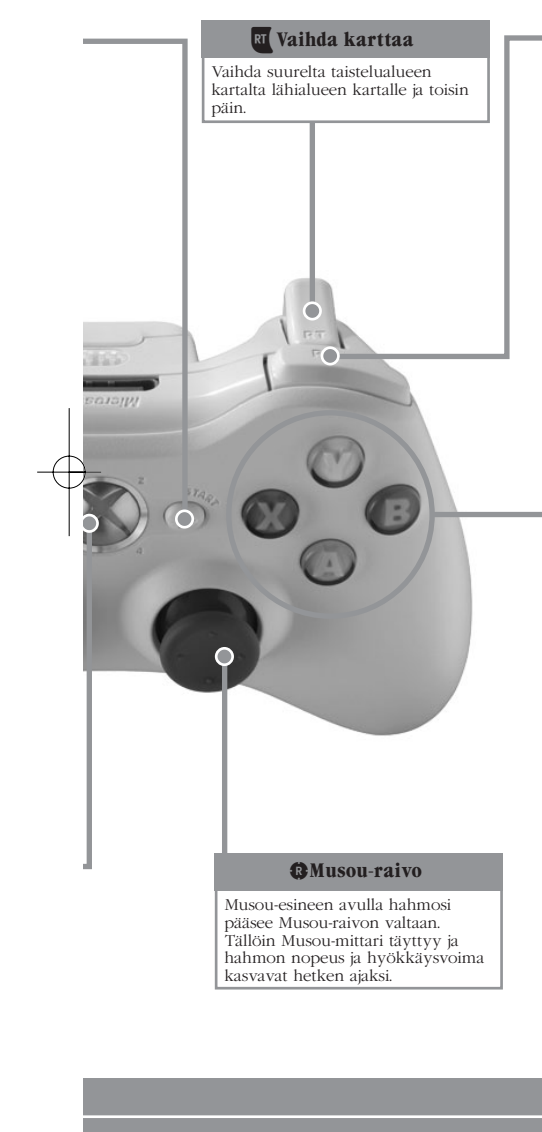

#### **RB** Jousinäkymä

Siirry tarkkailemaan maailmaa hahmosi silmistä. Näin voit tähdätä jousipyssyllä.

Kun käytät jousta, laukaise painamalla Xnäppäintä.

Kun käytät jousta, voit ampua viholliset tainnuttavan voimanuolen painamalla Ynäppäintä.

Kun käytät jousta, voit ampua nuolisateen painamalla B-näppäintä (vain jos Musoumittari on täynnä).

#### Normaali hyökkäys

Käytä asetta. Paina näppäintä toistuvasti, niin teet yhdistelmähyökkäyksen.

#### Y Voimahyökkäys

Tee hahmosi erikoishyökkäys. Tätä hyökkäystä voi käyttää yhdessä hyppyjen ja normaalihyökkäysten kanssa.

Peruuta valikkovalinta.

#### B Musou-hyökkäys

Pidä näppäintä pohjassa, niin hahmosi tekee tuhoisan Musou-hyökkäyksen (vain jos Musou-mittari on täynnä).

Jos mittari ei ole täynnä, voit ladata sen pitämällä näppäintä pohjassa.

#### A Hyppää/nouse ratsaille

38

Hyppää. Nouse vieressä seisovan hevosen tai elefantin selkään. Nouse hevosen tai elefantin selästä.

Vahvista valikkovalinta.

## **Online Product Registration**

Win prizes, get bonus downloads, and give your opinions on KOEI products at our official Product Registration site: http://www.koeireg.com

## **Limited Warranty**

KOEI Ltd. warrants to the original purchaser that this Game Disc shall be free from defects in materials and workmanship for a period of ninety (90) days from the date of purchase. If a defect covered by this warranty occurs during this 90-day warranty period, KOEI Ltd. will repair or replace the Game Disc, at its option, free of charge.

To receive this warranty service:

- 1. Send in your Registration Card or register at our Official Product Registration site: http://www.koeireg.com
- Save your sales receipt, indicating date of purchase, and the UPC code (barcode) found on the game packaging.
- 3. If your game is covered under a store warranty, return the Game Disc to the store at which you purchased the game.
- 4. If the game develops a problem requiring service during the 90-day warranty period, and is not covered by a store warranty, notify KOEI Ltd. by calling the Customer Service Department at +44 (0) 1462 476130, between the hours of 9 a.m. to 5:00 p.m., Monday through Friday.
- 5. If the Service Representative is unable to solve the problem by phone, you will be provided with a Return Authorisation number. Record this number prominently on the outside packaging of your defective Game Disc, enclose your name, address and phone number, and return the Game Disc,

POSTAGE PREPAID AND INSURED FOR LOSS OR DAMAGE, together with your sales receipt and the UPC code (barcode) within the 90-day warranty period to:

> KOEI Limited Unit 209a, The Spirella Building Bridge Road Letchworth Garden City Hertfordshire SG6 4ET United Kingdom

Please allow 28 days from dispatch for the return of your Game Disc. This warranty shall not apply if the Game Disc has been damaged by negligence, accident, unreasonable use, modification, tampering, or by other causes unrelated to defective materials or workmanship.